# Port Security Behavior for CBS 250 and 350 Series Switches with Firmware 3.1

# **Objective**

This article provides a demonstration to show changes with the default port security settings on the Cisco Business 250 and 350 Switches starting with firmware version 3.1.

# **Applicable Devices | Firmware Version**

- CBS250 (Data Sheet) | 3.1 (Download latest)
- CBS350 (Data Sheet) | 3.1 (Download latest)
- CBS350-2X (Data Sheet) | 3.1 (Download latest)
- CBS350-4X (Data Sheet) | 3.1 (Download latest)

# Introduction

It is important to run the latest version of firmware when a new release comes out. In Spring of 2021, firmware version 3.1 for CBS 250 and 350 switches was released, changing the Port Security default behavior. These changes were made to improve endpoint security. Check out the demonstration to learn more.

# Port Security Default Behavior Demonstration (Firmware version 3.1)

In this demonstration, Port Security is enabled on the GE2 interface of a Cisco Business 350 switch upgraded to firmware version 3.1. We will move a PC connected at switch port 2 (GE2) to switch port 4 (GE4) and observe the default behavior of Port Security.

# Step 1

First, we navigate to **Port Management > Port Settings** and verify the PC is connected on switch port 2 (GE2) and the *Operational Status* of the port is showing *Up*.

|                                                                                                    | Configuration Wizards             | B 1                               |                                       | BS350-2                   | 24FP-4G - switch73d                  | 913                        |                  |              |        |       |        |     |              |   |
|----------------------------------------------------------------------------------------------------|-----------------------------------|-----------------------------------|---------------------------------------|---------------------------|--------------------------------------|----------------------------|------------------|--------------|--------|-------|--------|-----|--------------|---|
|                                                                                                    | Search                            |                                   |                                       |                           |                                      |                            |                  |              |        |       |        |     |              |   |
| •                                                                                                    | Status and Statistics             | Port                              | Settings                              | 5                         |                                      |                            |                  |              |        |       |        |     |              |   |
| •                                                                                                    | Administration<br>Port Management | Link Flap<br>Jumbo Fi<br>Jumbo fr | Prevention:<br>rames:<br>rames config | Enab<br>Enab<br>uration c | vie<br>vie<br>hanges will take effec | t after saving the configu | ration and reboo | oting the st | witch. |       |        |     |              |   |
| $\mathbf{\mathbf{\mathbf{\mathbf{\mathbf{\mathbf{\mathbf{\mathbf{\mathbf{\mathbf{\mathbf{\mathbf{\mathbf{\mathbf{\mathbf{\mathbf{\mathbf{\mathbf{$ | Port Settings                     | Port S                            | ettings Tabl                          | e                         |                                      |                            |                  |              |        |       |        |     |              |   |
|                                                                                                    | Error Recovery Settings           | ළු                                | ľ                                     |                           |                                      |                            |                  |              |        |       |        |     |              |   |
|                                                                                                    | Loopback Detection                |                                   |                                       |                           |                                      |                            | Link Status      | Time Ra      | inge   | Port  | Duplex |     | Protection   |   |
|                                                                                                    | Settings                          |                                   | Entry No.                             | Port                      | Port Type                            | Operational Status         | SNMP Traps       | Name         | State  | Speed | Mode   | LAG | State        |   |
|                                                                                                    | Link Aggregation                  | 0                                 | 1                                     | GE1                       | 1000M-Copper                         | Down                       | Enabled          |              |        |       |        |     | Unprotected  |   |
|                                                                                                    |                                   | 0                                 | 2                                     | GE2                       | 1000M-Copper                         | Up                         | Enabled          |              |        | 1000M | Full   |     | Unprotected  | ) |
|                                                                                                    | UDLD 13                           | 0                                 | 2                                     | 052                       | 1000M Conner                         | Deser                      | Feeblad          |              |        |       |        |     | Lineseteeted |   |

# Step 2

Next, we navigate to **MAC Address Tables** > **Dynamic Addresses** and verify the MAC address of the PC associated to switch port 2 (GE2).

|   | Getting Started               | GISCO CBS350-24FP-4G - switch73d913    |                   |
|---|-------------------------------|----------------------------------------|-------------------|
|   | Dashboard                     |                                        |                   |
|   | Configuration Wizards         | Dynamic Addresses                      |                   |
|   | Search                        | Dynamic Address Table                  |                   |
| ٠ | Status and Statistics         | Clear Table                            |                   |
| ٠ | Administration                | Filter: VLAN ID equals to              | (Range: 1 - 4094) |
| ٠ | Port Management               | MAC Address equals to                  |                   |
| ٠ | Smartport                     | ☐ Interface equais to ◎ Port GE1 ◎ LAG | 1 Go              |
| ٠ | VLAN Management               | VLAN ID MAC Address Interface          |                   |
| • | Spanning Tree                 | VLAN 1 00:e0:4c:01:06:fb GE24          |                   |
| C | MAC Address Tables            | VLAN 1 3c:07:54:75:b2:1d GE2           |                   |
| C | WIAC ADDIESS TADIES           | VLAN 1 ec:bd:1d:44:57:88 GE24          |                   |
|   | Static Addresses              |                                        |                   |
|   | Dynamic Address 2<br>Settings |                                        |                   |
| C | Dynamic Addresses             |                                        |                   |

# Step 3

We navigate to the **Security** menu, select switch port 2 (**GE2**), and click on the **edit icon**. We enable the **Lock** option beside *Interface Status*. *Learning Mode* will be shown as **Classic Lock**. We leave *Action on Violation* as *Discard* and click **Apply**.

| •  | Status and Statistics    | € '    | cisco a      | 8\$350-3   | 24FP-4G - switch73d913        |                                                                      |                                       |             | 2 |
|----|--------------------------|--------|--------------|------------|-------------------------------|----------------------------------------------------------------------|---------------------------------------|-------------|---|
|    | Administration           | Dert   | Convitu      |            |                               |                                                                      |                                       |             |   |
|    | Port Management          | Ports  | security     |            |                               |                                                                      |                                       |             |   |
|    | Smartport                | Port S | ecurity Tab  | le         |                               |                                                                      |                                       |             |   |
|    | VLAN Management          | æ      |              | 3          | Edit Port Securit             | y Interface Settin                                                   | gs                                    | ×           |   |
|    | Spanning Tree            | Filter | r: Interface | Туре       | Interface:                    | Port GE2      C LAG                                                  | 1                                     |             |   |
|    | MAC Address Tables       |        | Entry No.    | Interf     | Interface Status:             | CLock 4                                                              |                                       |             |   |
|    | Multicast                | 0      | 1            | GE1        | Learning Mode:                | Classic Lock     Limited Dynamic Lock                                |                                       |             |   |
| ۲  | IPv4 Configuration       | 0      | 2            | GE2<br>GE3 |                               | <ul> <li>Secure Permanent</li> <li>Secure Delete on Reset</li> </ul> |                                       | h           |   |
|    | IPv6 Configuration       | 0      | 4            | GE4        | Max No. of Addresses Allowed: | 1                                                                    | (Range: 0 - 256, Default: 1)          |             |   |
|    | General IP Configuration | 0      | 6            | GE5<br>GE6 | Action on Violation:          | Discard     Forward                                                  |                                       |             |   |
| (- | Security 1               | 0      | 7            | GE7        |                               | O Shutdown                                                           |                                       |             |   |
|    | TACACS+ Client           | 0      | 8            | GE8        | Trap:                         | Enable                                                               |                                       |             |   |
|    |                          | 0      | 10           | GE10       | Trap Frequency:               | 10                                                                   | sec (Range: 1 - 1000000, Default: 10) |             |   |
|    | RADIUS Client            | 0      | 11           | GE11       |                               |                                                                      |                                       |             |   |
|    | RADIUS Server            | 0      | 12           | GE12       |                               |                                                                      | 5                                     | Apply Close |   |
|    | Password Strength        | 0      | 13           | GE13       |                               |                                                                      | •                                     |             |   |
|    |                          | 0      | 14           | GE14       | Unlocked Classic Lock 1       |                                                                      | Disabled                              |             |   |

#### Step 4

A success notification will appear on the screen, so we click **Close**.

#### Edit Port Security Interface Settings

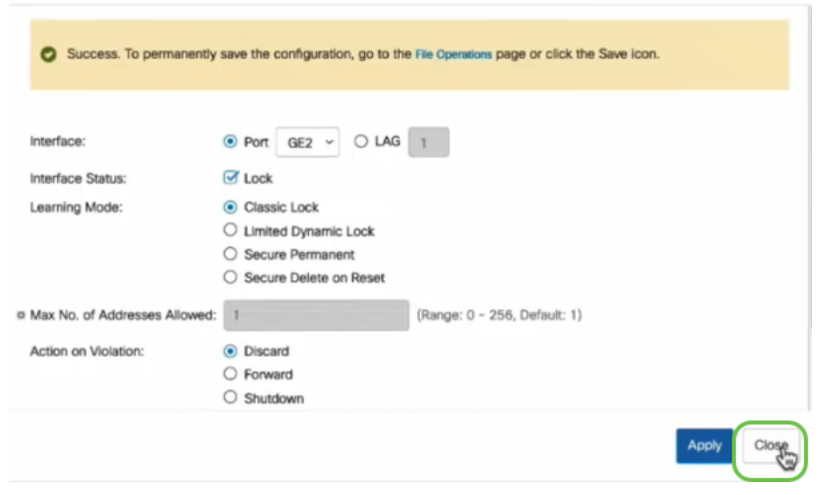

#### Step 5

The GE2 Interface Status will show as Locked.

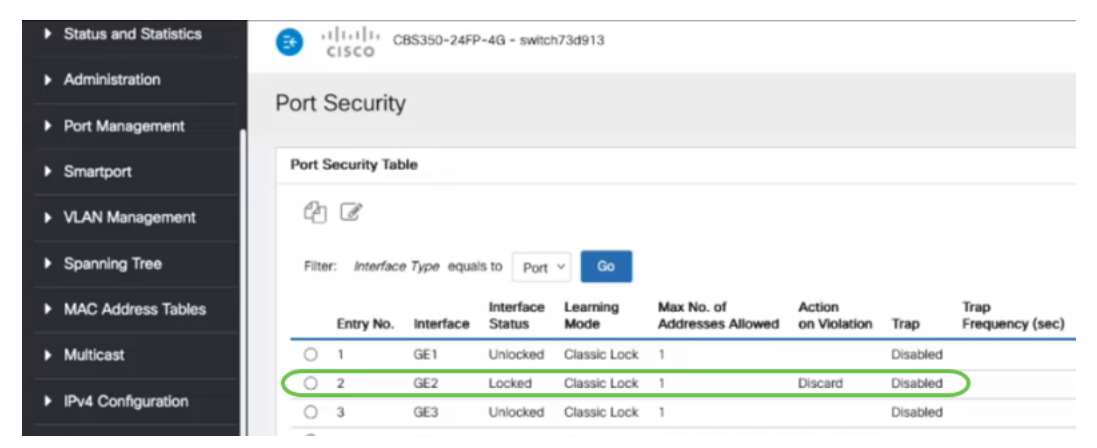

#### Step 6

We navigate to **MAC Address Tables > Static Addresses**. The PC MAC address associated with the GE2 interface will be reflected under the *Static Addresses* table.

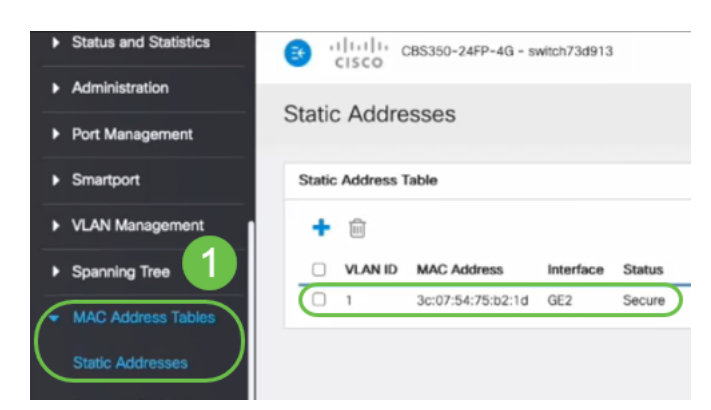

#### Step 7

We will move the PC from switch port 2 (GE2) to switch port 4 (GE4) and make sure the *Operational Status* of the GE4 interface shows *Up*.

| • | Status and Statistics         | <b>B</b>              | cisco                                | BS350-2 | 24FP-4G - switch73d                 | 913                       |                  |            |        |       |        |
|---|-------------------------------|-----------------------|--------------------------------------|---------|-------------------------------------|---------------------------|------------------|------------|--------|-------|--------|
| • | Administration                | Port S                | Settings                             | ;       |                                     |                           |                  |            |        |       |        |
| Ć | Port Management Port Settings | Link Flap<br>Jumbo Fr | Prevention:<br>rames:<br>ames config | Enab    | le<br>le<br>hanges will take effect | after saving the configu  | ration and reboo | ting the s | witch. |       |        |
|   | Error Recovery Settings       |                       |                                      |         |                                     |                           |                  |            |        |       |        |
|   | Loopback Detection            | Port S                | ettings Tabl                         | e       |                                     |                           |                  |            |        |       |        |
|   | Settings                      | ළු                    | Ĩ                                    |         |                                     |                           |                  |            |        |       |        |
|   | Link Aggregation              |                       |                                      |         |                                     |                           | Link Status      | Time R     | inge   | Port  | Dupley |
|   | UDLD                          |                       | Entry No.                            | Port    | Port Type                           | <b>Operational Status</b> | SNMP Traps       | Name       | State  | Speed | Mode   |
|   |                               | 0                     | 1                                    | GE1     | 1000M-Copper                        | Down                      | Enabled          |            |        |       |        |
|   | POE 🕞                         | 0                     | 2                                    | GE2     | 1000M-Copper                        | Down                      | Enabled          |            |        |       |        |
|   | Green Ethernet                | 0                     | 3                                    | GE3     | 1000M-Copper                        | Down                      | Enabled          |            |        |       |        |
|   |                               | $\circ$               | 4                                    | GE4     | 1000M-Copper                        | Up                        | Enabled          |            |        | 1000M | Full   |
| • | Smartport                     | 0                     | 5                                    | GE5     | 1000M-Copper                        | Down                      | Enabled          |            |        |       |        |

Step 8

We navigate to **MAC Address Tables > Static Addresses**. The PC MAC address associated with the GE2 interface will still appear under the *Static Addresses* table.

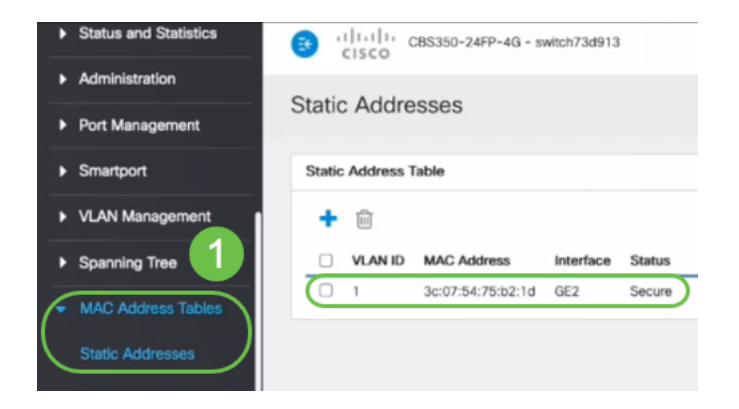

## Step 9

We navigate to **MAC Address Tables > Dynamic Addresses**. The PC (MAC address 3c:07:54:75:b2:1d) is connected to the GE4 interface. Even though the GE4 interface *Operational Status* is *Up*, the PC will be not able to get a Dynamic Host Configuration Protocol (DHCP) IP address. From the *Dynamic Address Table*, we can verify the same.

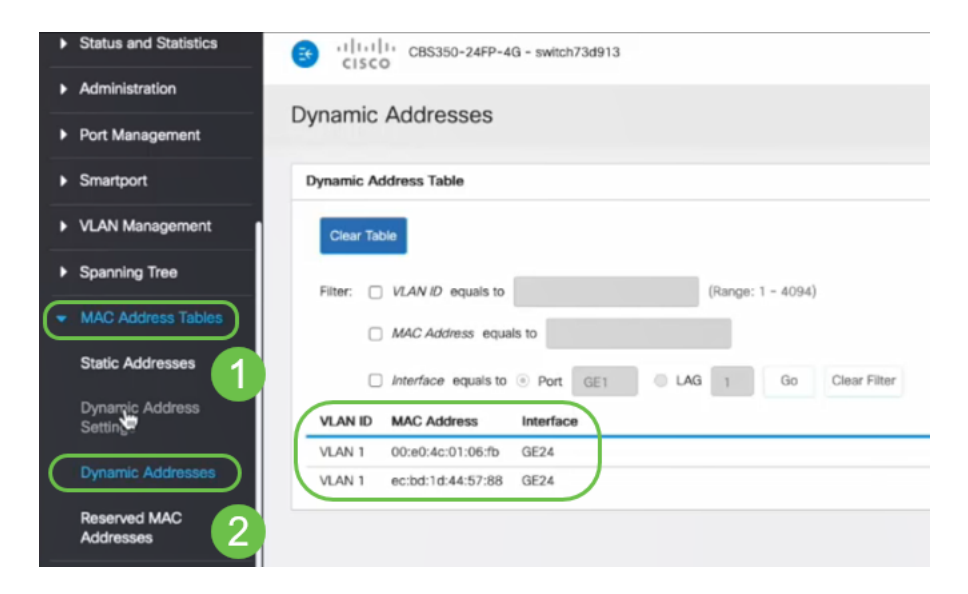

binding with the GE2 interface. If we want to remove the PC MAC address from the GE2 interface so we can use it on another port, we need to unlock the port by following the optional steps that follow.

## Step 10 (Optional)

We uncheck the **Lock** radio button and click **Apply**.

Edit Port Security Interface Settings

Х

Close

Apply

| Interface:                      | ● Port GE2 	 ○ LAG                                                                                                    | 1                                    |
|---------------------------------|----------------------------------------------------------------------------------------------------|--------------------------------------|
| Interface Status:               | Cock                                                                                                    |                                      |
| Learning Mode:                  | <ul> <li>Classic Lock</li> <li>Limited Dynamic Lock</li> <li>Secure Permanent</li> <li>Secure Delete on Reset</li> </ul> |                                      |
| # Max No. of Addresses Allowed: | 1                                                                                                    | (Range: 0 - 256, Default: 1)         |
| Action on Violation:            | <ul> <li>Discard</li> <li>Forward</li> <li>Shutdown</li> </ul>                                                           |                                      |
| Trap:                           | Enable                                                                                                    |                                      |
| 8 Tran Frequency:               | 10                                                                                                    | sec (Range: 1 - 1000000 Default: 10) |

# Step 11 (Optional)

The Interface Status will now show as unlocked.

| F | Port S     | ecurity Tab        | e                 |                     |                  |                                 |
|---|------------|--------------------|-------------------|---------------------|------------------|---------------------------------|
|   | 4          |                    |                   |                     |                  |                                 |
|   | Filte      | r: <i>Interfac</i> | <i>e Type</i> equ | als to Port         | ✓ Go             |                                 |
|   |            | Entry No.          | Interface         | Interface<br>Status | Learning<br>Mode | Max No. of<br>Addresses Allowed |
|   | $\bigcirc$ | 1                  | GE1               | Unlocked            | Classic Lock     | 1                               |
|   | $\bigcirc$ | 2                  | GE2               | Unlocked            | Classic Lock     | 1                               |
|   |            |                    |                   |                     |                  |                                 |

#### Step 12

Finally, we click the **save icon** to permanently save the configuration.

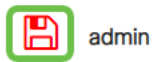

# Conclusion

There you go, now you know the new port security default behavior from firmware version 3.1 and beyond!

Looking for more articles on your CBS250 or CBS350 switch? Check out any of the links below for more information!

<u>SNMP Settings SNMP Views</u> <u>SNMP Groups DHCP Image Upgrade Password Strength TCP</u> and UDP Settings <u>Time Settings</u> <u>Upgrade Firmware</u> <u>Smartport Best Practices</u> <u>Troubleshoot:</u> <u>No IP Address</u> <u>Troubleshoot Smartports</u> <u>Troubleshoot Link Flapping</u> <u>Create VLANs</u>